## Joining a Zoom Call on a Computer By Link

## Step 1. Open email containing invitation to Zoom call then click on Zoom Meeting link. It often appears in blue.

Center for Ageless Living is inviting you to a scheduled Zoom meeting.

Topic: test meeting Time: Sep 18, 2023 11:00 AM Eastern Time (US and Canada)

Join Zoom Meeting https://us02web.zoom.us/j/89556102442? pwd=bHFvSUIvaFBBcTc0c1h3anpXVk0yZz09

Meeting ID: 895 5610 2442 Passcode: 142605

• +1 929 205 6099 US (New York)

Meeting ID: 895 5610 2442 Passcode: 142605

Find your local number: <u>https://us02web</u>.zoom</mark>.us/u/kbgm35WgC2

Step 2. Google Chrome, Safari, or Microsoft Edge will open and a message will appear. Click on Open Zoom Meetings if you have the Zoom app downloaded on your device.

|                                                               | Open Zoom Meetings?<br>https://zoom.us wants to open this application.                             |
|---------------------------------------------------------------|----------------------------------------------------------------------------------------------------|
|                                                               | Open Zoom Meetings Claud                                                                           |
| Launching                                                     |                                                                                                    |
|                                                               |                                                                                                    |
| Please click Open Zoom Meetings if you see the system dialog. |                                                                                                    |
| If nothing prompt                                             | is from browser, click here to launch the meeting, or download & run Zoom.                         |
|                                                               | Copyright 62029 Zoom Video Communications, Inc. All rights reserved.<br>Privary 6 Local Districts. |

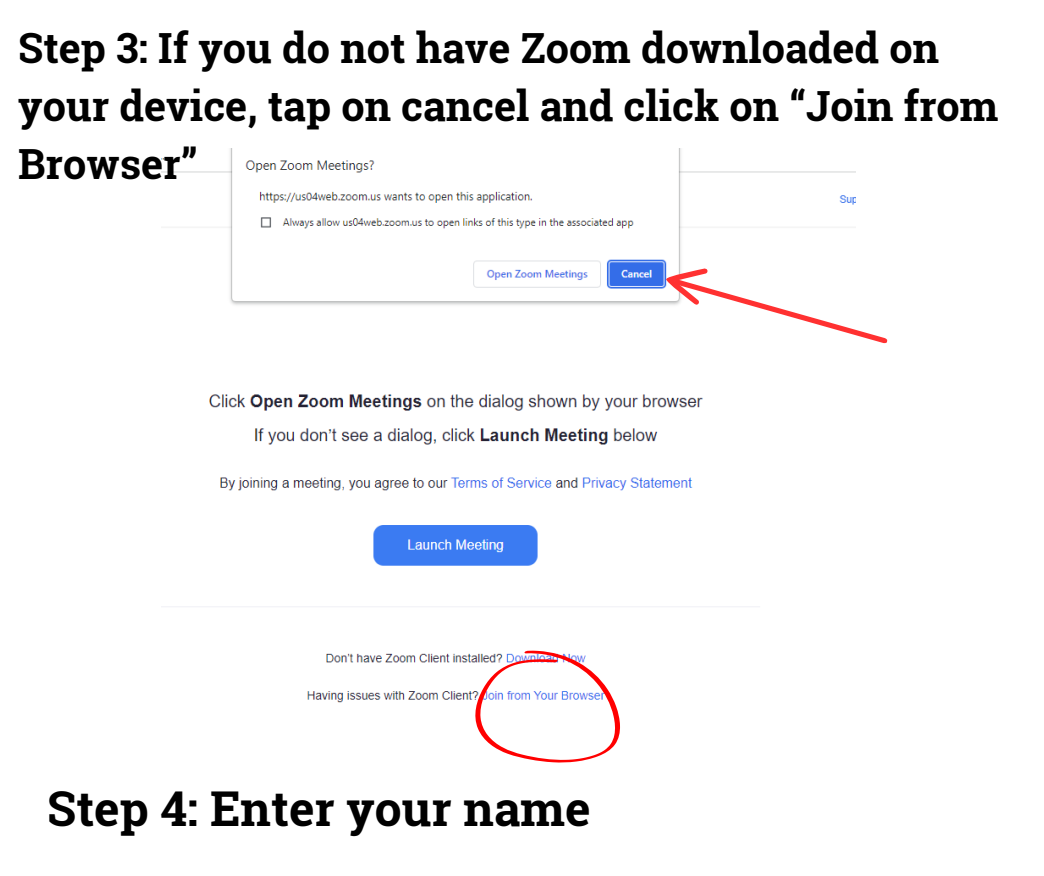

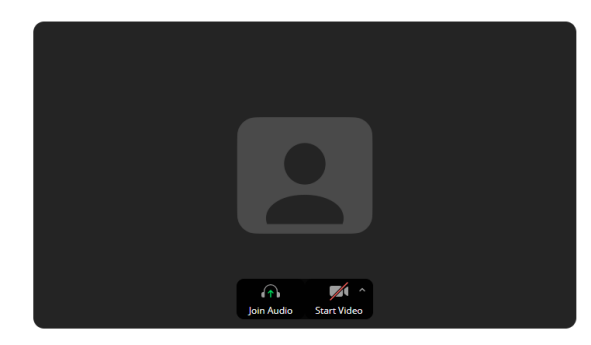

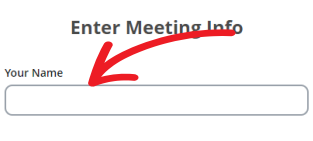

Remember my name for future meetings

By clicking "Join", you agree to our Terms of Service and Privacy Statement.

Join

Step 5: To allow other participants to hear you, click on "Join Audio"

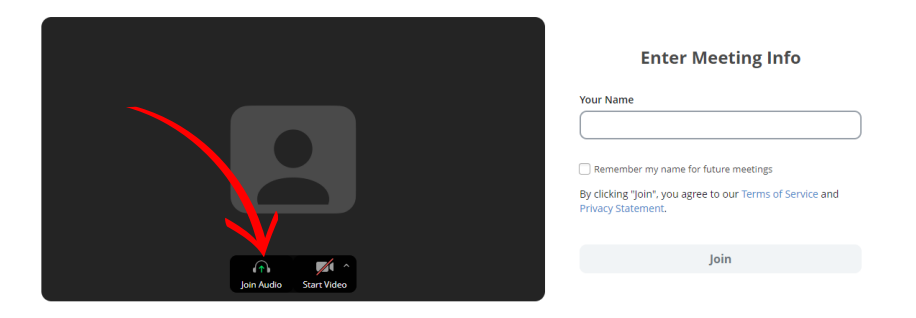

Step 6: The first time you use Zoom, you will need to allow Zoom to access your microphone so other participants can hear you. Tap "Allow".

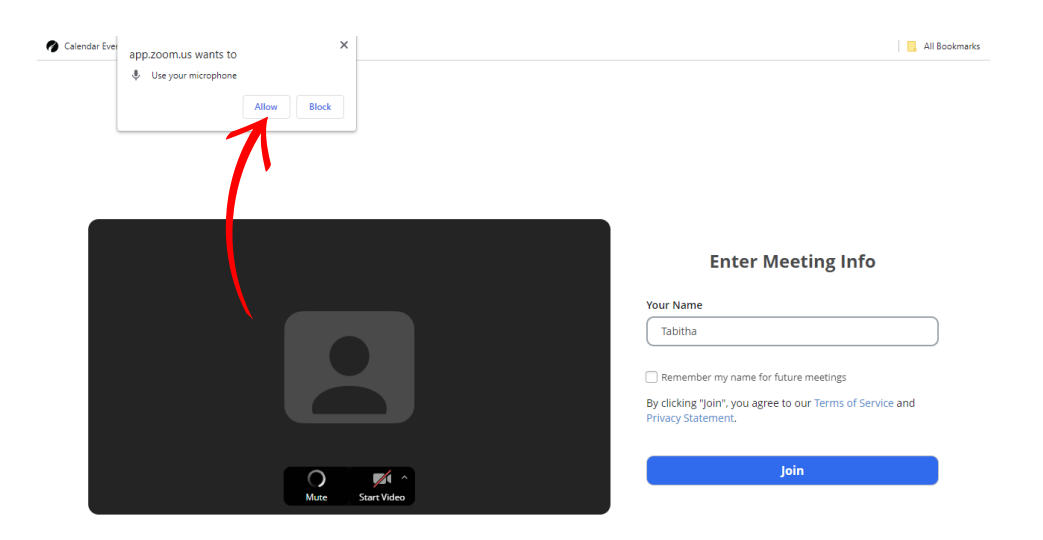

## Step 7: The first time you use Zoom, you will need to allow Zoom to access your camera so other participants can see you. Tap "Allow".

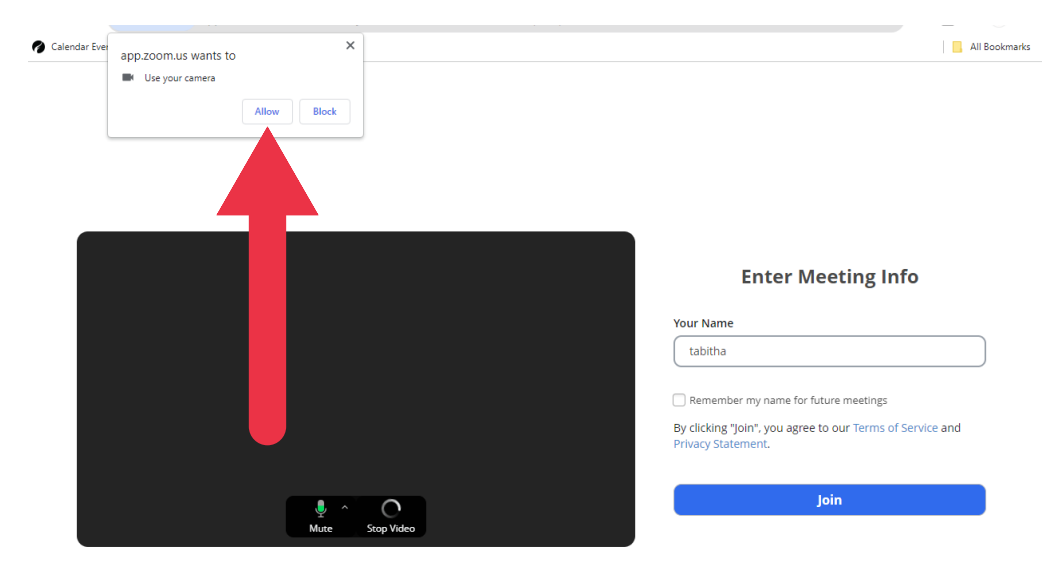

## Step 8: Click on "Join" to join the meeting

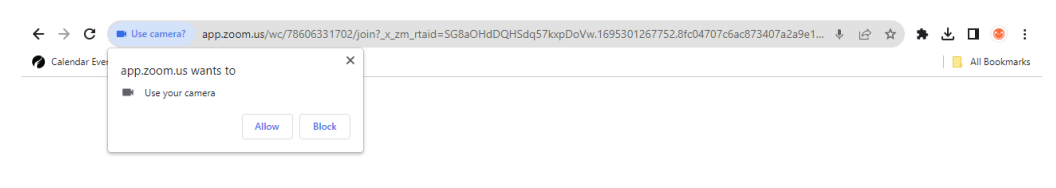

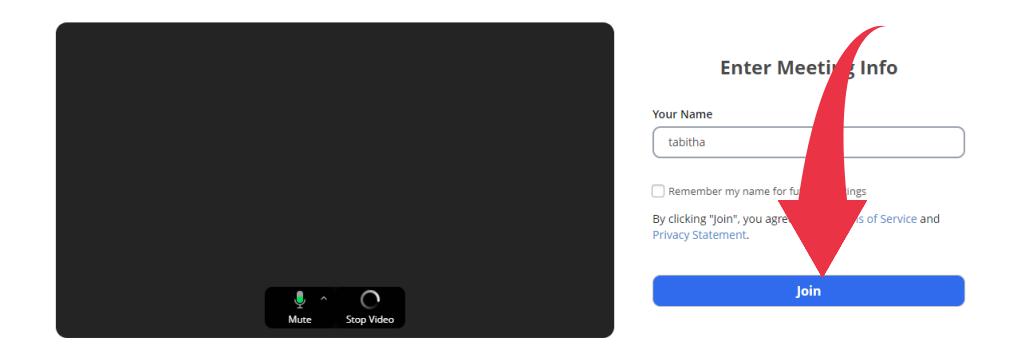